# Подача заявлений в 1 класс на портале АИС «Е-услуги. Образование»

## https://e-uslugi.yanao.ru

## Портал образовательных услуг

Получение государственных и муниципальных услуг в сфере образования в электронном виде

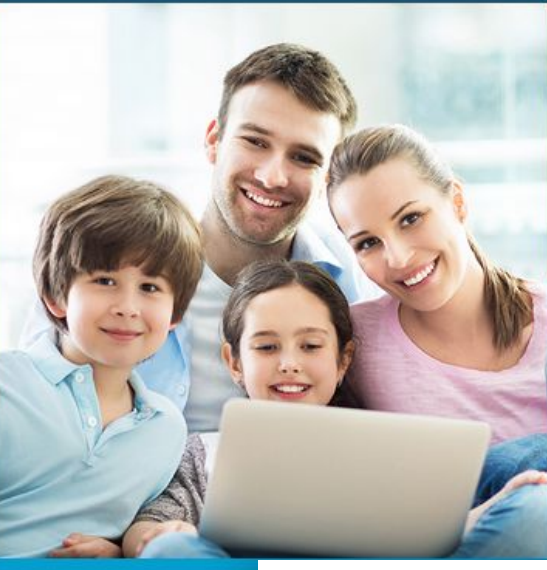

Вход в личный кабинет

гос услуги

#### ЯНАО

ПОИСК образовательных организаций Регистрация заявления Поиск заявлен Пройдите авторизацию используя аккаунт Единой системы идентификации и аутентификации (ЕСИА)

Госуслуги

**ГОСУСЛУГИ** Единая система идентификации и аутентификации

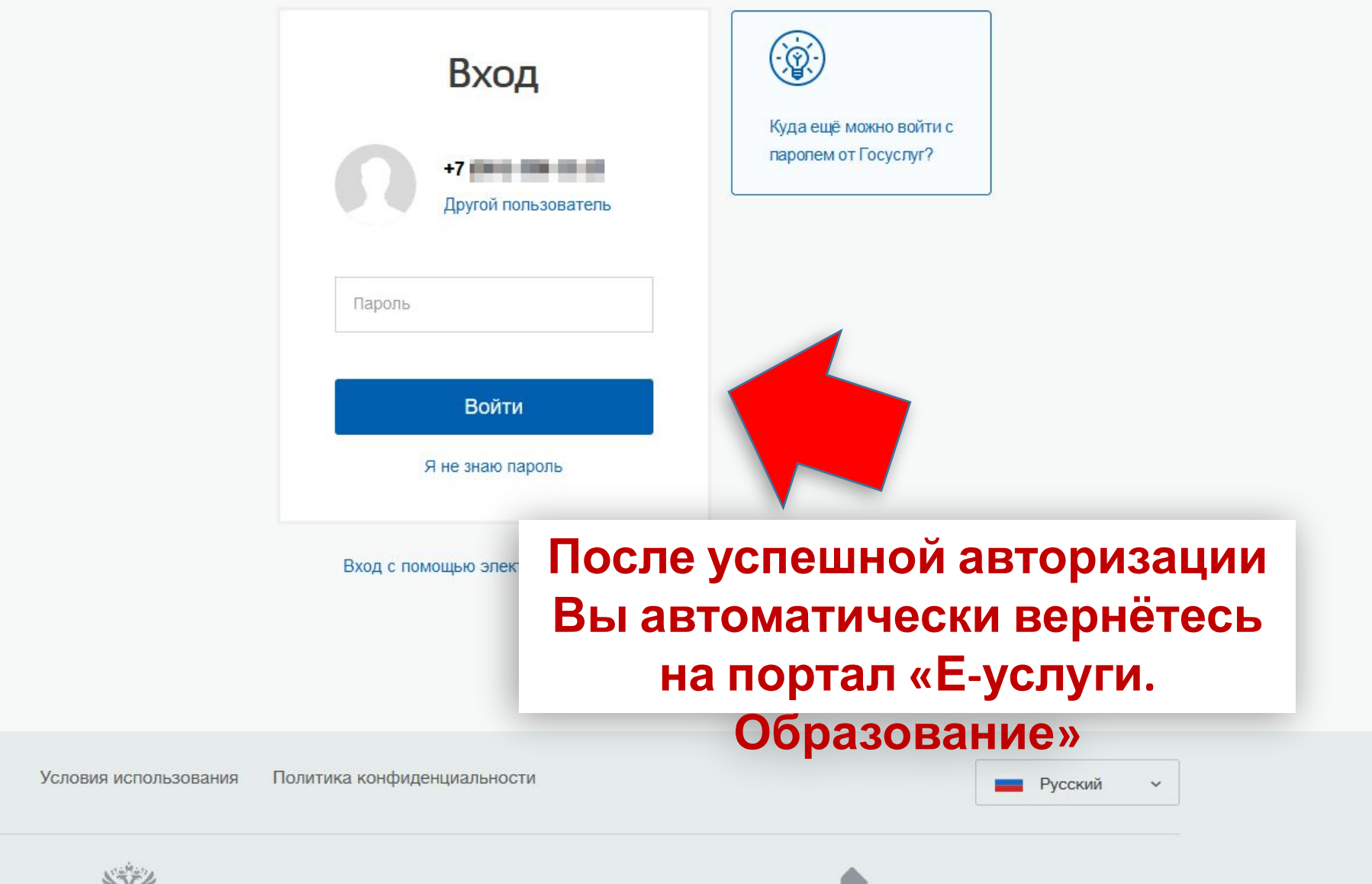

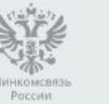

Помощь и поддержка

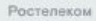

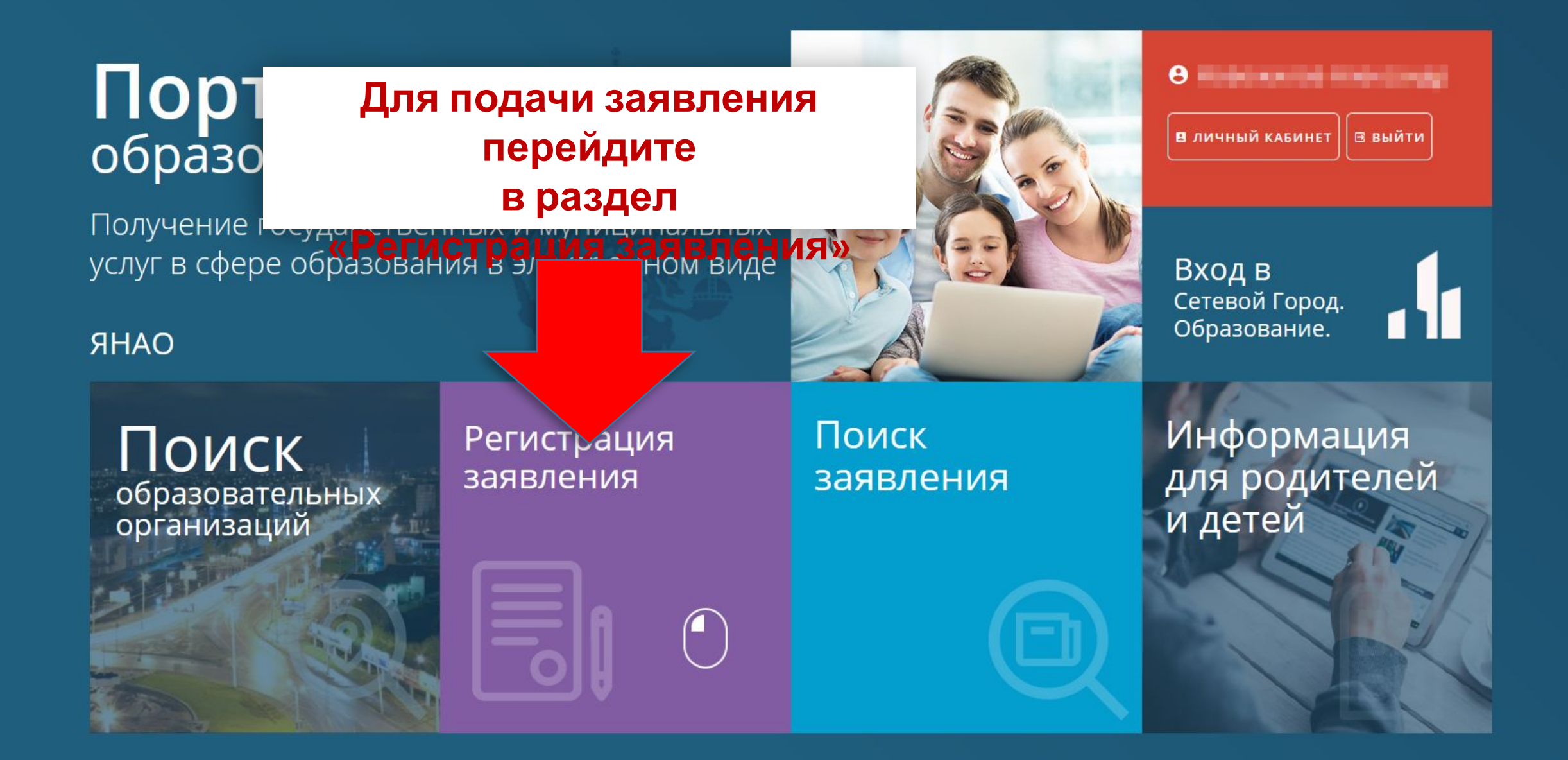

### Выберите раздел

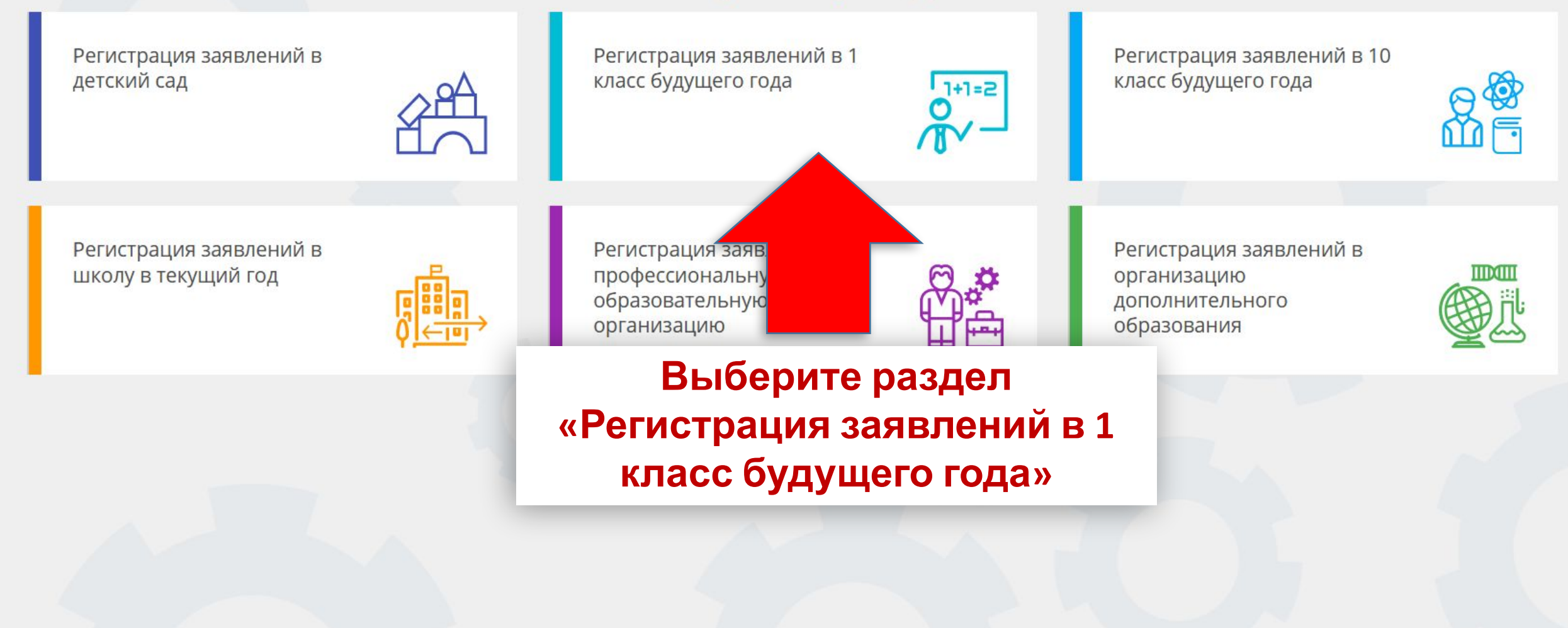

#### https://e-uslugi.yanao.ru/Modules/FIRSTGRADEMODULE/

### Выберите раздел «Регистрация заявлений в 1 класс будущего года»

Регистрация заявлений в школу в текущий год

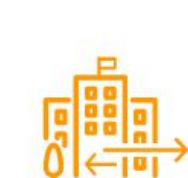

Регистрация заяв профессиональну образовательную организацию

истрация заявлений в 1 класс будущего года

)+1=2

Регистрация заявлений в организацию дополнительного образования

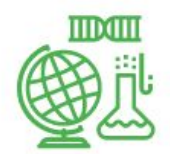

Регистрация заявлений в 10 класс будущего года

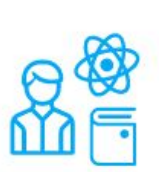

Регистрация заявлений в детский сад

Выберите раздел

Регистрация заявлений в 1

класс будущего года

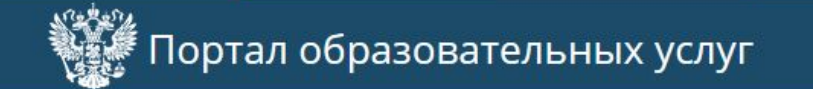

😌 — Выйти

Главная » Выбор типа подачи заявления > Регистрация заявлений в 1 класс будущего года

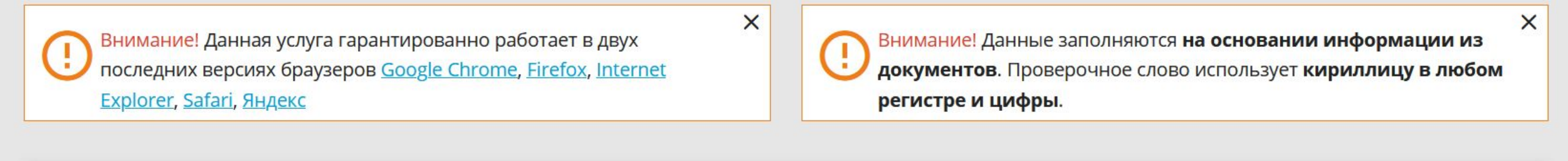

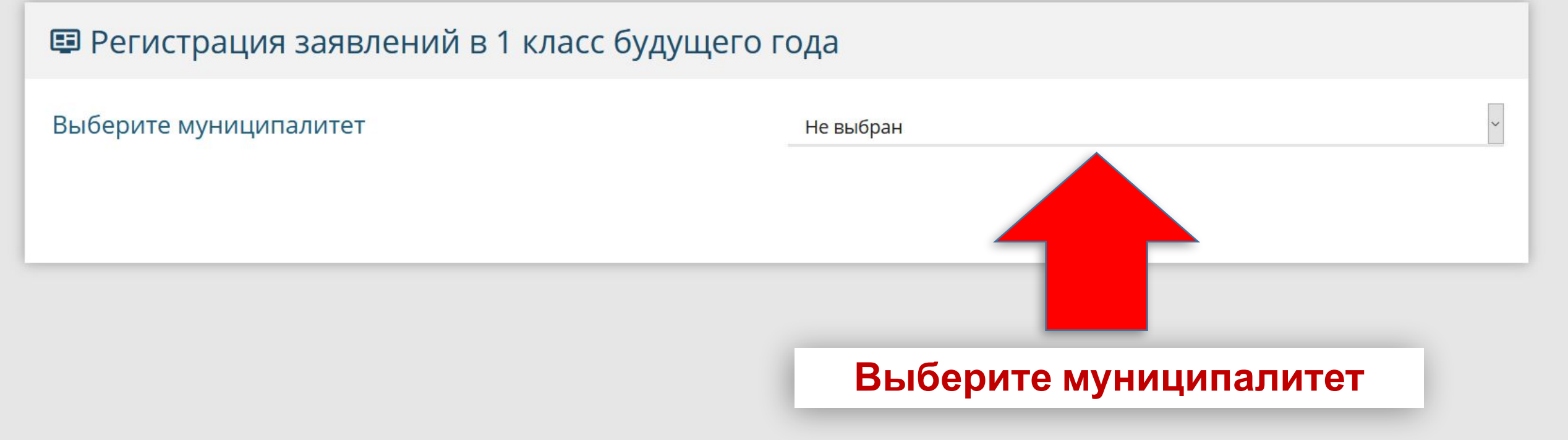

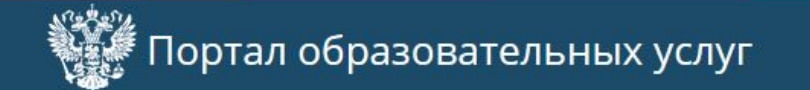

😬 — на сала стала 🚺 🔂 выйти

X

Главная » Выбор типа подачи заявления > Регистрация заявлений в школу в текущий год

Внимание! Данная услуга гарантированно работает в двух последних версиях браузеров <u>Google Chrome</u>, <u>Firefox</u>, <u>Internet</u> <u>Explorer</u>, <u>Safari</u>, <u>Яндекс</u>

X

Внимание! Данные заполняются на основании информации из документов. Проверочное слово использует кириллицу в любом регистре и цифры.

### 🗉 Регистрация заявлений в 1 класс будущего года

| Выберите муниципалитет | Не выбран                              |
|------------------------|----------------------------------------|
|                        | Не выбран                              |
|                        | МО г. Губкинский                       |
|                        | МО г. Лабытнанги                       |
|                        | МО г. Муравленко                       |
|                        | МО г. Новый Уренгой                    |
|                        | МО г. Ноябрьск                         |
|                        | МО г. Салехард                         |
|                        | МО Красноселькупский район             |
|                        | МО Надымский район                     |
|                        | МО Приуральский район                  |
|                        | МО Пуровский район                     |
|                        | МО Тазовский район                     |
| © 2007-2020 АО «ИР     | <sup>ГЕХ».</sup> МО Шурышкарский район |

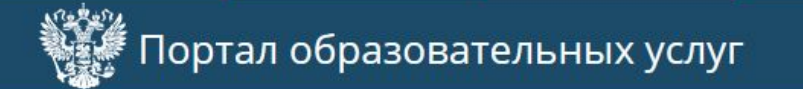

🕒 выйти

8

Главная » Выбор типа подачи заявления > Регистрация заявлений в школу в текущий год

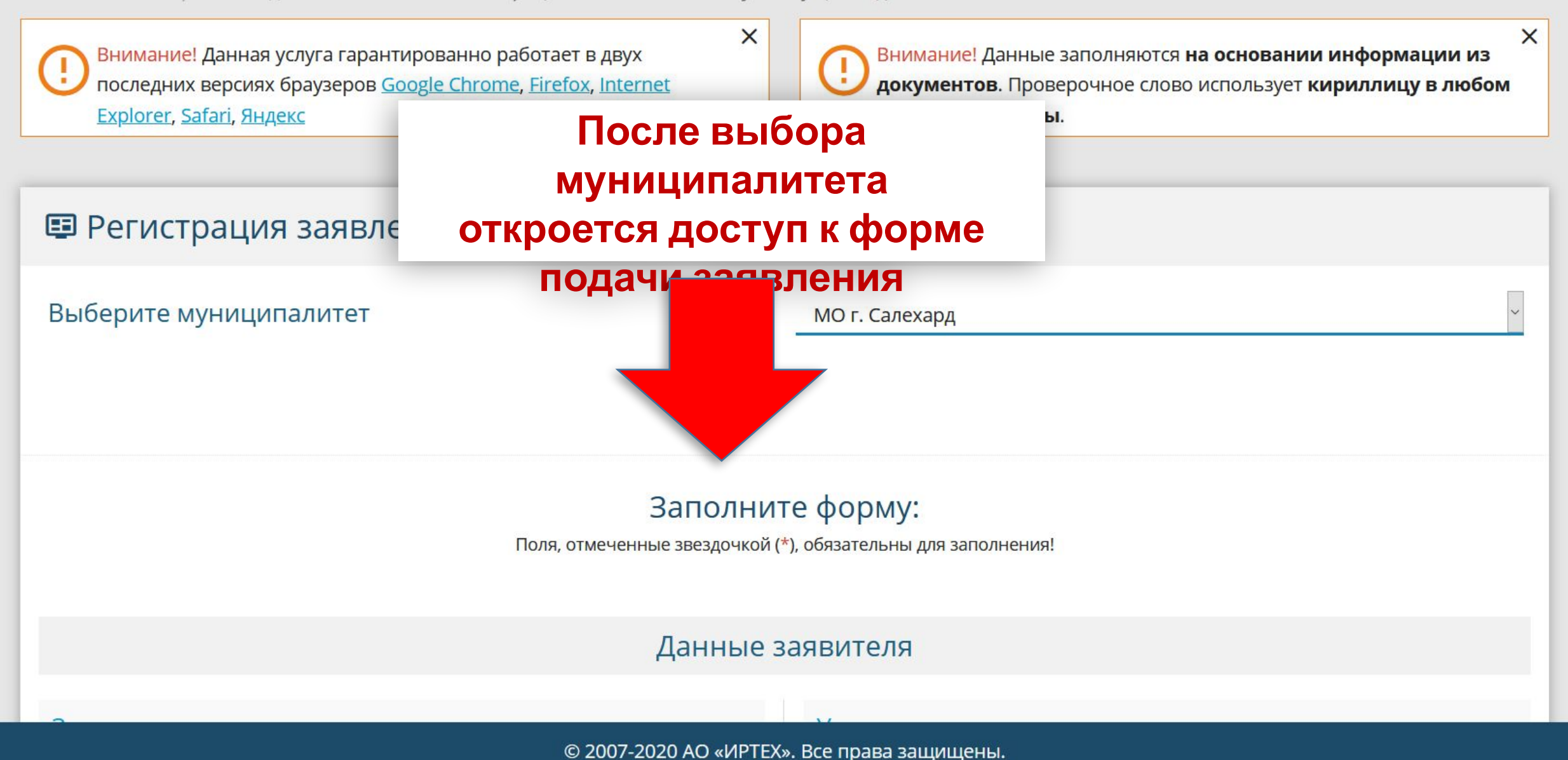

| Заявитель                           |                |
|-------------------------------------|----------------|
|                                     |                |
|                                     |                |
|                                     | Фамилия*       |
|                                     |                |
|                                     | Имя*           |
| Cherry Development                  |                |
| Три наличии заполняется обязательно | Отчество       |
| Дата рождения <mark>*</mark>        | Ē              |
| Место рождения <b>*</b>             |                |
| Законный представитель              |                |
|                                     | Тип заявителя* |
| Выберите тип родства                |                |
|                                     | Тип родства*   |

### Проверьте данные заявителя и дополните недостающую информацию.

| 1748-8074          |
|--------------------|
|                    |
| Код подразделения* |

|                                                                                                    | Тип документа |
|----------------------------------------------------------------------------------------------------|---------------|
|                                                                                                    | Серия*        |
| odene-                                                                                                    | Номер*        |
| And a state of the second second second second second second second second second second second second second s | Кем выдан*    |

#### Удостоверение личности

Паспорт гражданина РФ

Ē

Дата выдачи\*

#### Данные заявителя

^

~

| Заявитель                                                                                                    | Удостоверение личности                                                                                                    |
|----------------------------------------------------------------------------------------------------|----------------------------------------------------------------------------------------------------|
|                                                                                                    | Паспорт гражданина РФ                                                                                                    |
| Фамилия*                                                                                                    | Тип документа                                                                                                    |
| the second second second second second second second second second second second second second second second se | Desch.                                                                                                    |
| Имя*                                                                                                    | Серия*                                                                                                    |
| Выберите тип родства                                                                                            |                                                                                                    |
| Родитель                                                                                                    | Номер*                                                                                                    |
| Мать                                                                                                    | Requiring an experimental sector in the sector of the sector of the sect |
| Опекун                                                                                                    | Кем выдан*                                                                                                    |
| Отец                                                                                                    |                                                                                                    |
| Неизвестен                                                                                                    | Дата выдачи*                                                                                                    |
| Иное                                                                                                    |                                                                                                    |
| Ребенок (опекаемый)                                                                                             | После выбора Типа родства                                                                                                    |
| Ребенок (родной)                                                                                                |                                                                                                    |
| Выберите тип родства                                                                                            | откроется доступ к                                                                                                    |
| Тип родс                                                                                                    | заполнению информации о                                                                                                    |
|                                                                                                    | ребёнке                                                                                                    |
|                                                                                                    |                                                                                                    |

| ОГЕЦ                                |              |                          |               |
|-------------------------------------|--------------|--------------------------|---------------|
|                                     | Тип родства* |                          |               |
|                                     |              |                          |               |
| ÷                                   | Даннь        | іе ребёнка               |               |
| Ребенок                             |              | Удостоверение личности   |               |
| Фамилия*                            |              | Свидетельство о рождении | ~             |
|                                     |              | сыдетсяветво о роздетии  | Тип документа |
| Имя*                                |              | Серия*                   |               |
| Отчество                            |              | Номер*                   |               |
| При наличии заполняется обязательно |              |                          |               |
| Дата рождения*                      | Ē            | Выдан*                   |               |
|                                     |              | Дата выдачи*             | Ē             |
| Место рождения*                     |              |                          |               |
|                                     |              | помер актовой записи"    |               |

~

|                                                                                                    | Тип родства*    |                                                 |
|----------------------------------------------------------------------------------------------------|-----------------|-------------------------------------------------|
| •                                                                                                    |                 |                                                 |
| The second second second second second second second second second second second second second second second s | Данные          | е ребёнка                                       |
| Ребенок                                                                                                    |                 | Удостоверение личности                          |
| Charles I.                                                                                                    |                 | Свидетельство о рождении                        |
| 7000 C                                                                                                    | Фамилия*        | Тип документа                                   |
|                                                                                                    | КмИ             | Серия*                                          |
| При наличии заполняется обязательно                                                                            | Отчество        | Номер*                                          |
| 00.00.00.0                                                                                                    |                 |                                                 |
| 1.000                                                                                                    | Дата рождения*  | После внесения всей информации откроется доступ |
|                                                                                                    | Место рождения* | к разделу                                       |
|                                                                                                    |                 | Адрес                                           |
|                                                                                                    |                 |                                                 |

~

### Адрес

© 2007-2020 AO «ИРТЕХ».

#### Адрес регистрации ребёнка

| Ямало-Ненецкий АО                   |                        |
|-------------------------------------|------------------------|
|                                     | Регион*                |
| Район                               |                        |
| При наличии заполняется обязательно |                        |
| г Салехард                          |                        |
| При наличии заполняется обязательно | Город/Населенный пункт |
| perfecting at                       |                        |
| При наличии заполняется обязательно | Улица                  |
| 54 C                                |                        |
|                                     | Дом*                   |
| Строение                            |                        |
| Корпус                              |                        |
| 1                                   |                        |
|                                     | Квартира               |

| Регион*                |
|------------------------|
|                        |
|                        |
|                        |
| Город/Населенный пункт |
|                        |
|                        |
| Улица                  |
|                        |
| Дом*                   |
|                        |
|                        |
|                        |
|                        |
| Квартира               |
|                        |

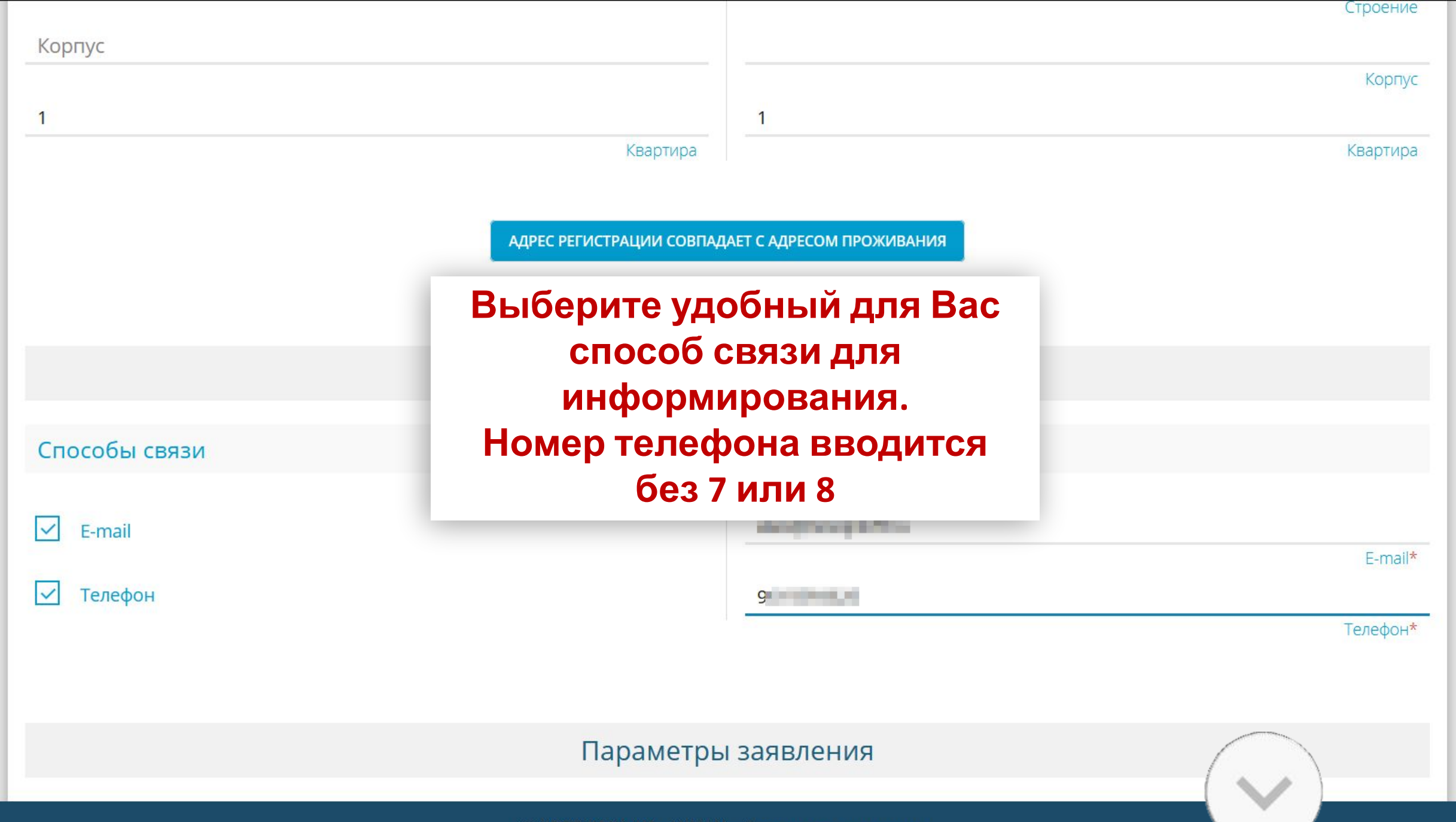

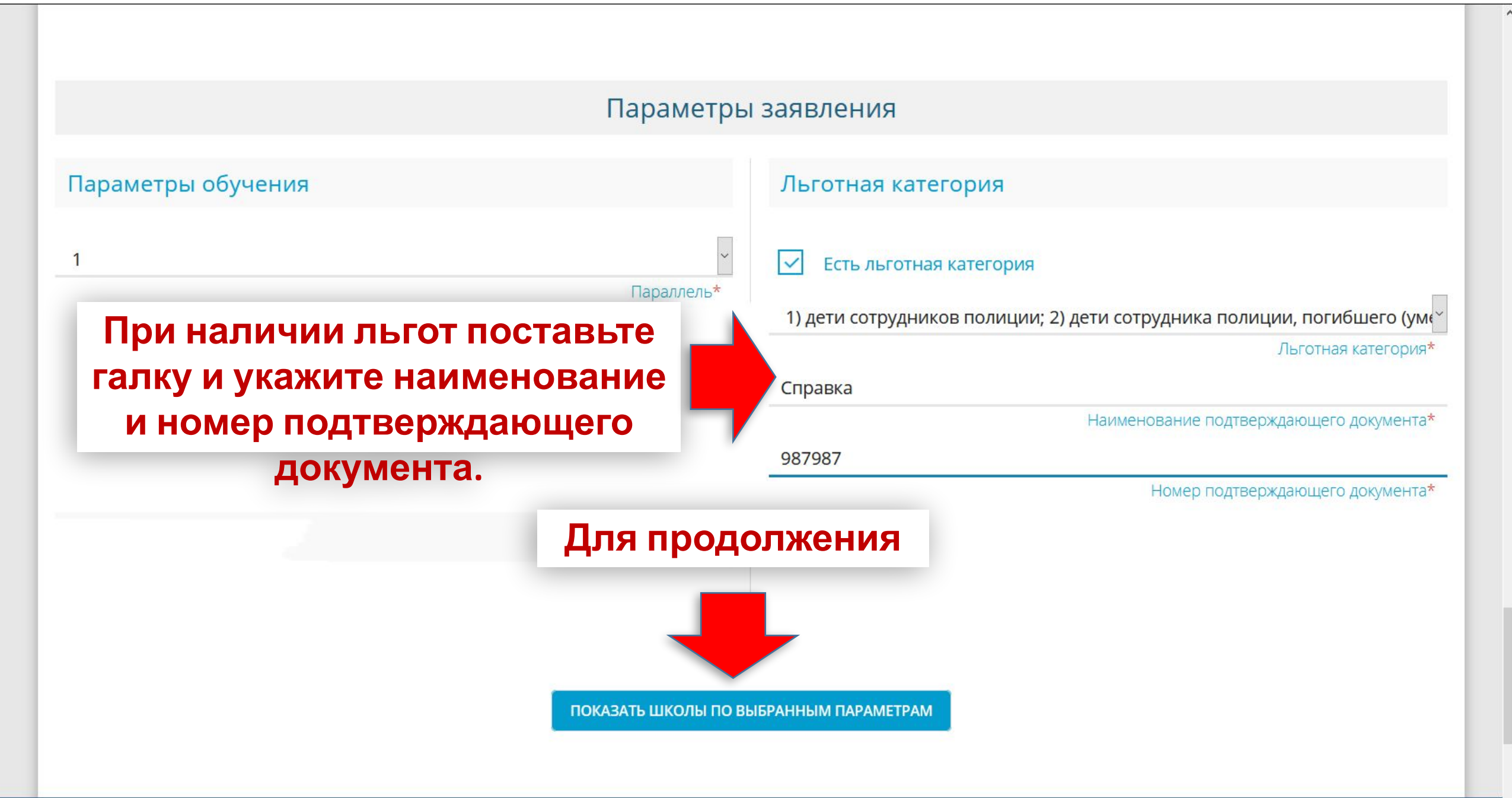

ПОКАЗАТЬ ШКОЛЫ ПО ВЫБРАННЫМ ПАРАМЕТРАМ

### Выберите образовательное

учреждение

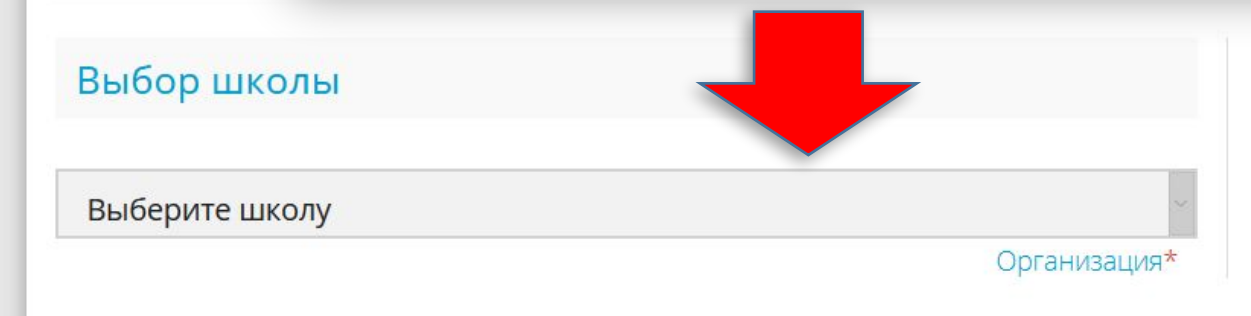

#### е организации

Выбранная школа и класс

Необходимо выбрать хотя бы одну предпочитаемую организацию

~

выбрать

ПОКАЗАТЬ ШКОЛЫ ПО ВЫБРАННЫМ ПАРАМЕТРАМ

~

#### Общеобразовательные организации

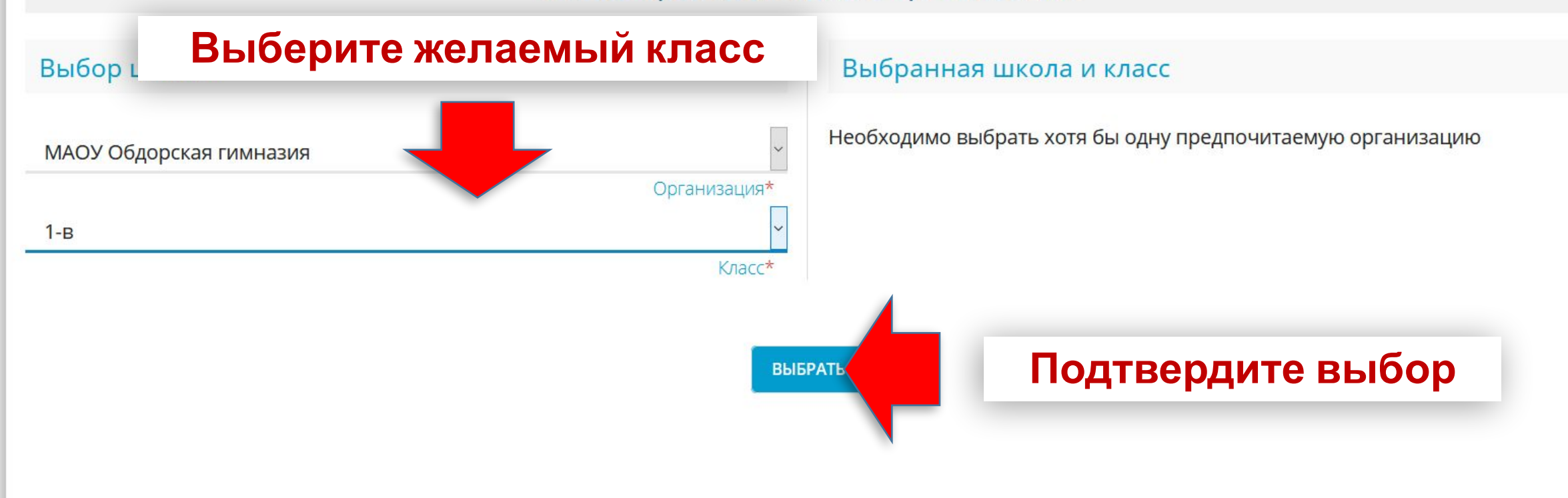

ПОКАЗАТЬ ШКОЛЫ ПО ВЫБРАННЫМ ПАРАМЕТРАМ

~

#### Общеобразовательные организации

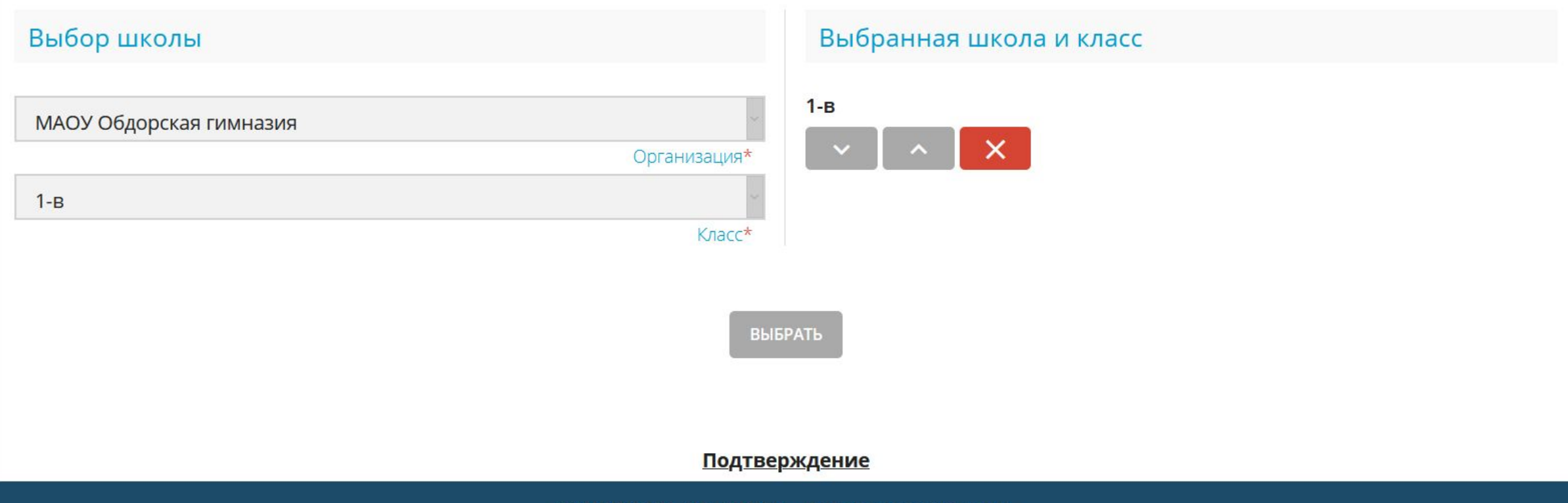

#### Общеобразовательные организации

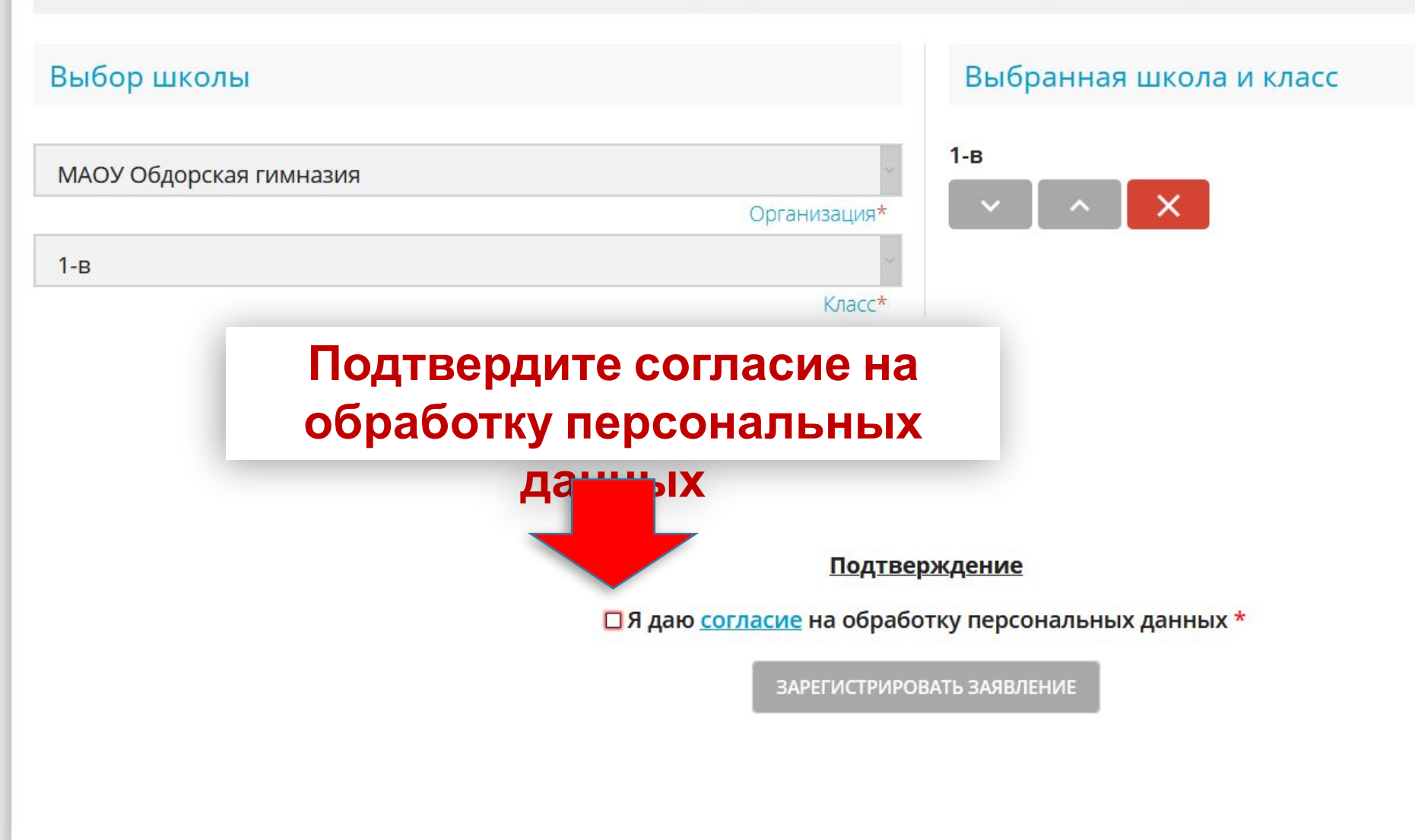

#### Общеобразовательные организации

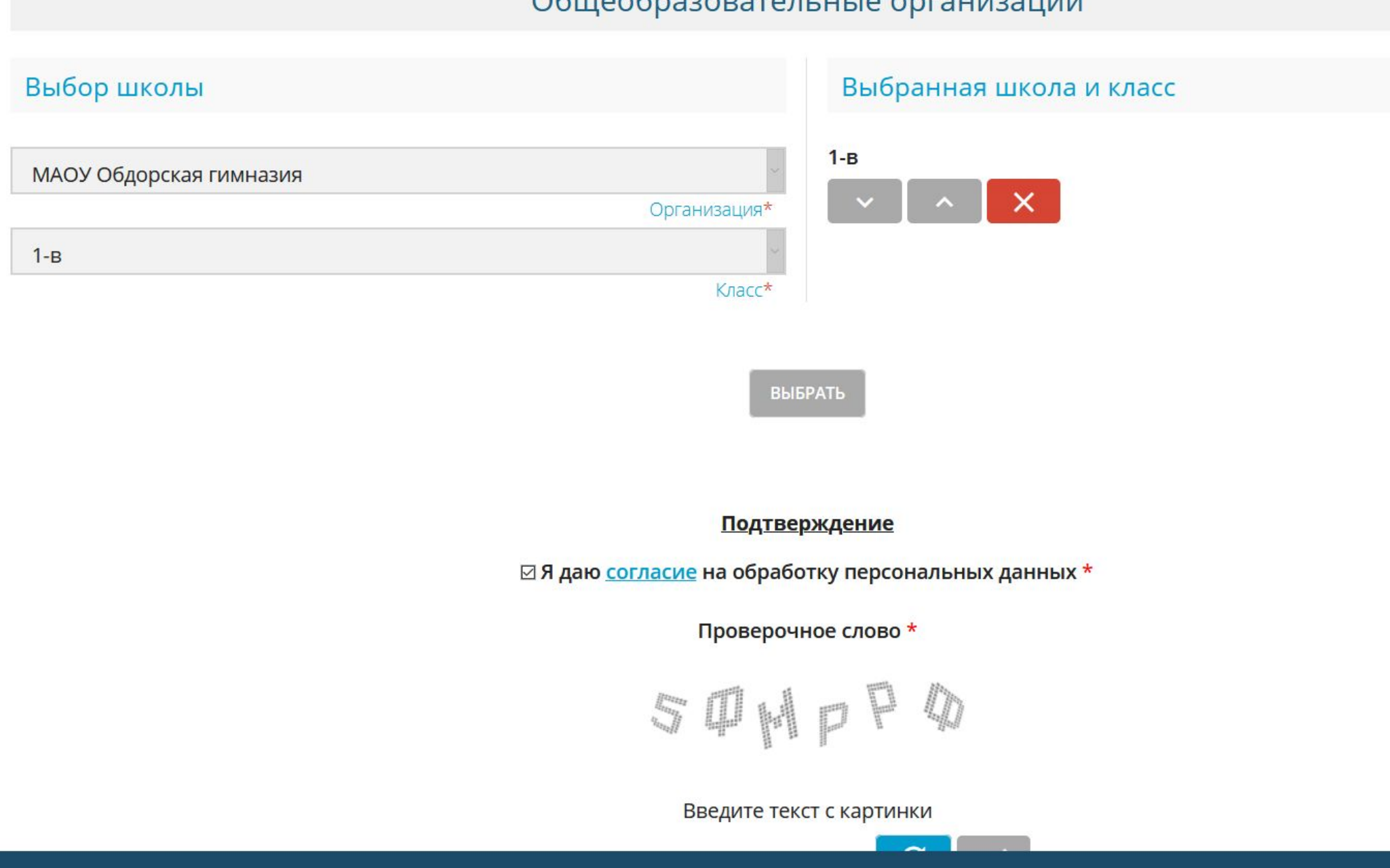

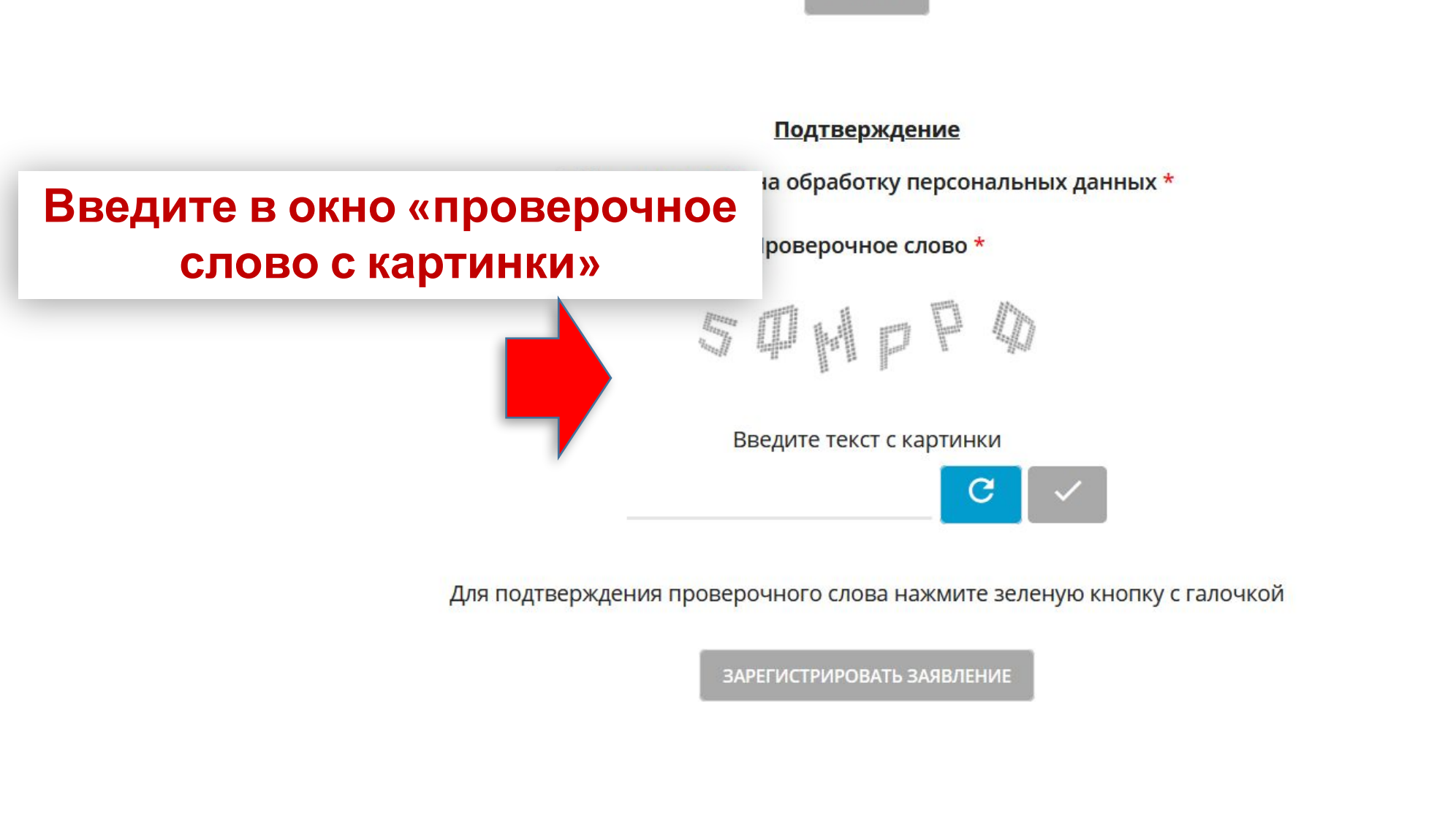

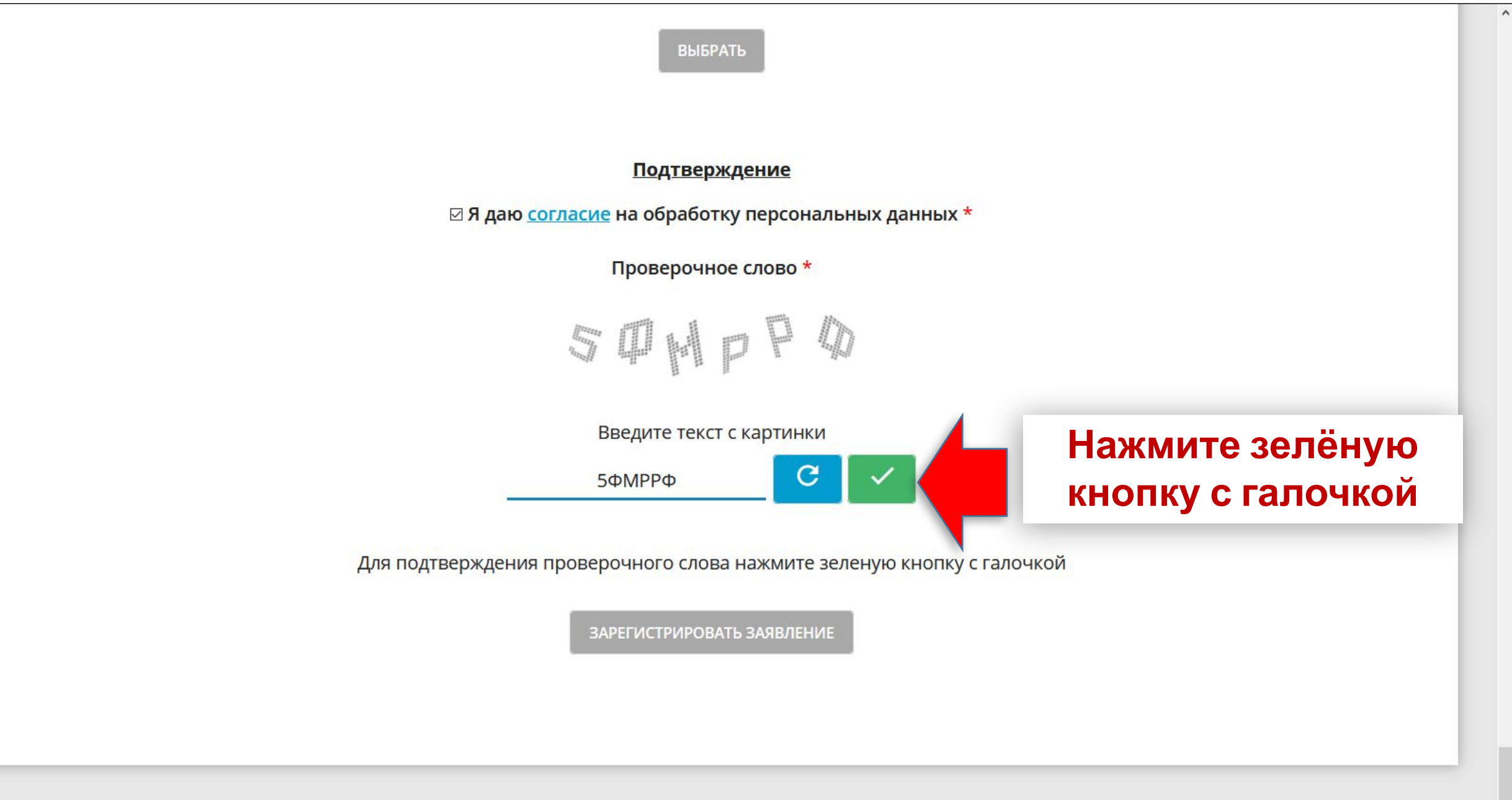

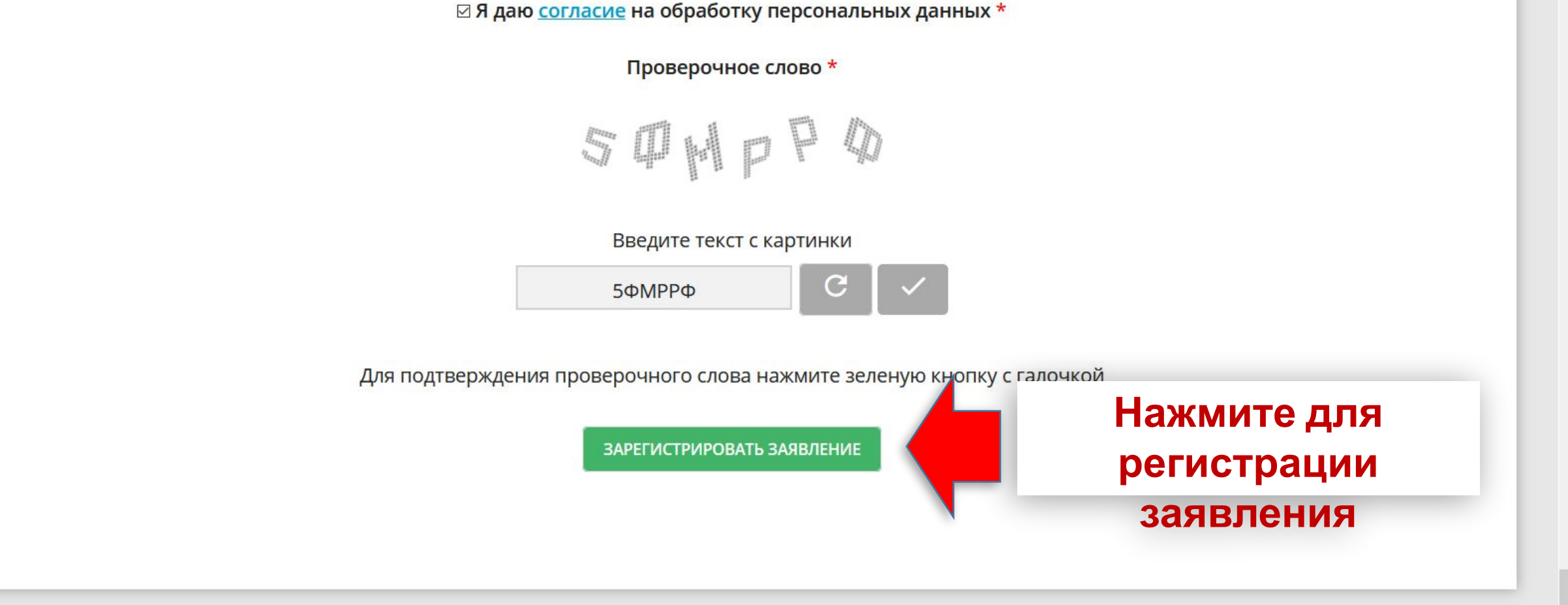

Подтверждение

выбрать

~

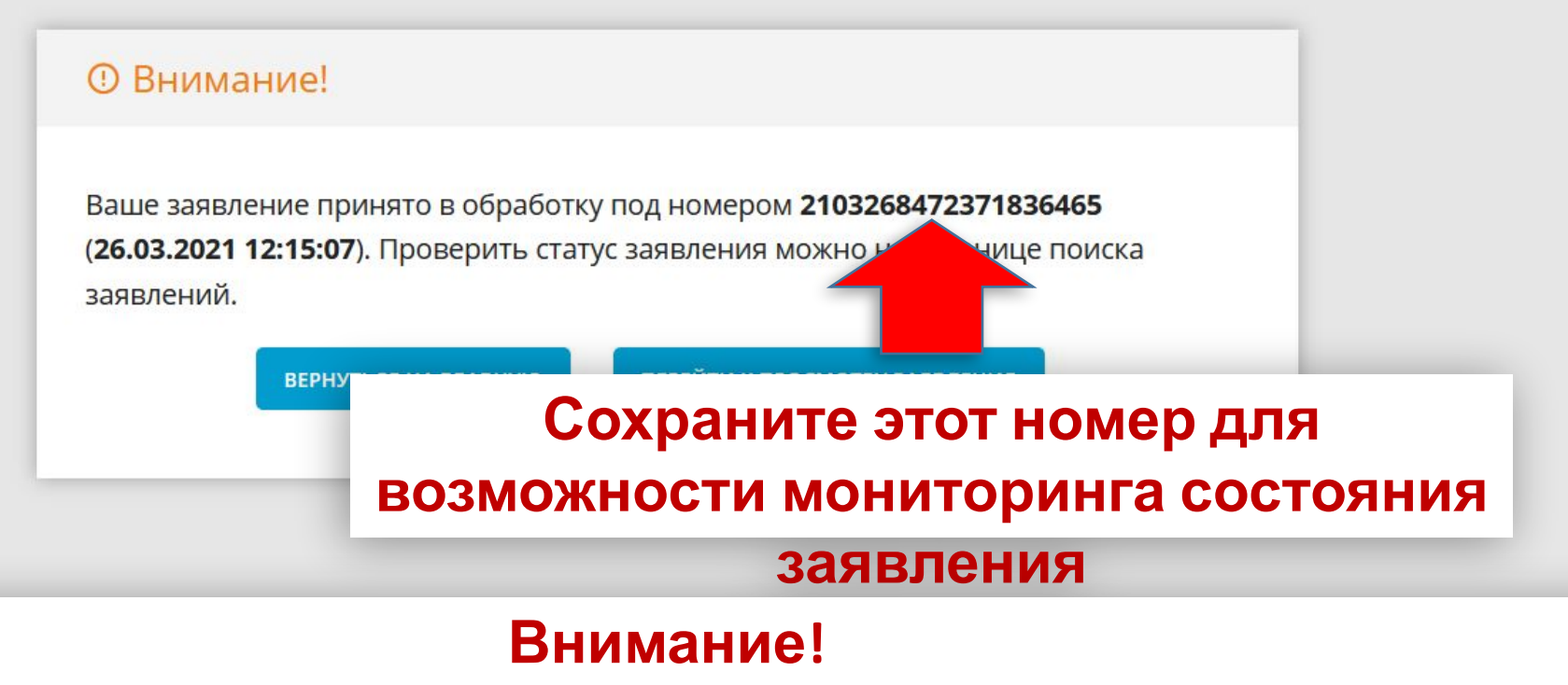

Θ

🕒 выйти

Информация о способе крепления к заявлению сканов подтверждающих документов будет позже.